# **Adabas Online System Demo Version**

A demo version of Adabas Online System (AOS) and access to the online services for selected other Adabas products and facilities is included with Adabas as shown in the following diagram:

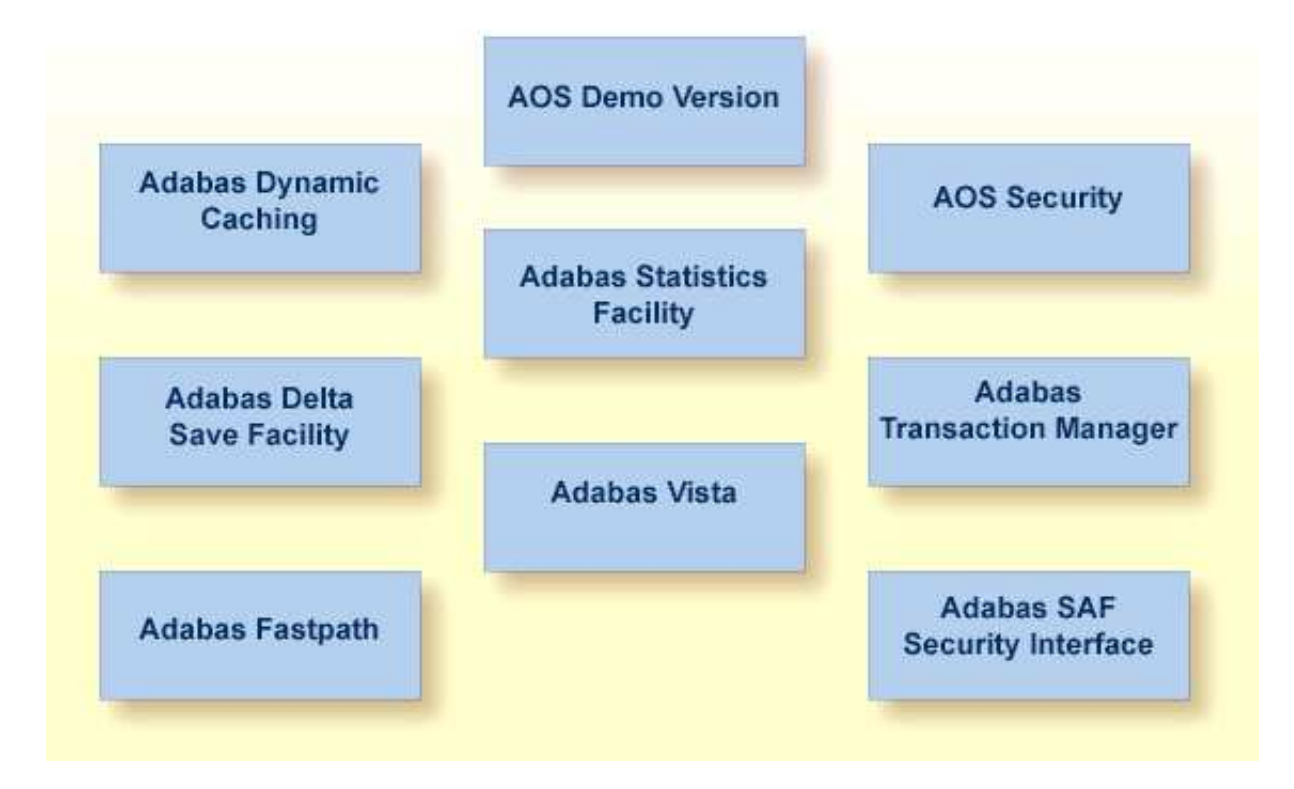

### **AOS Demo Version**

This part of the DBA tasks documentation describes the operation and use of the AOS demo version. The use of the online services for the other Adabas products and facilities is described in the manuals for those products and facilities. The demo services available for Adabas Fastpath (AFPLOOK) and Adabas Vista (AVILOOK) are described in *AFPLOOK* and *AVILOOK*. AOS Security is described in the Adabas Security documentation.

This information is organized under the following headings:

- Overview
- Main Menu Functions
- Session Monitoring
- List Checkpoints
- File Maintenance
- Database Maintenance

- System Operator Command Functions
- Database Report

## Overview

The AOS demo version includes the following functions that are comparable to Adabas operator commands and utilities and are used for Adabas database analysis and control:

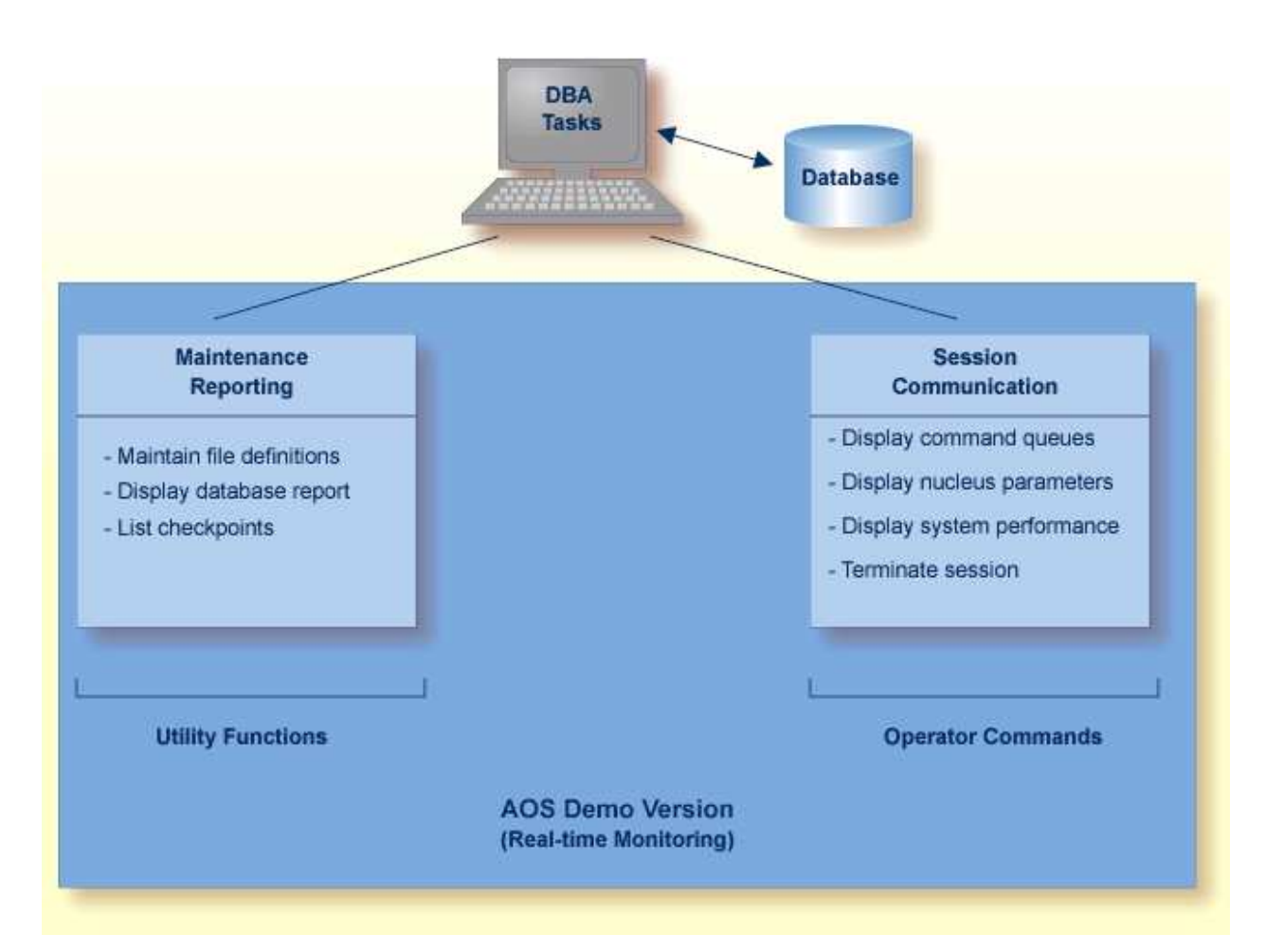

### **Overview of the AOS Demo Version**

See the Adabas Installation documentation for information about installing the demo version of AOS.

The AOS add-on product includes services that correspond to additional utility functions and operator commands. Read the Adabas Online System documentation for information.

The DBA can use the AOS demo version to monitor aspects of an Adabas database while an Adabas session is active. Using menu options, the DBA can view resource and hold queue status; display space allocation; display file and database parameters; create new FDTs; and stop a current Adabas session.

For analyzing performance and monitoring database operation, the AOS demo version displays the system from the viewpoint of either a user or a particular system resource. For example, you can:

- check hold queue status;
- view nucleus parameters;
- monitor command and file usage and system performance information;
- list file layout and extent status; and
- list file distribution of the database by VOLSER.

For controlling the overall Adabas session, the AOS demo version can be used to

- create new FDTs; and
- terminate an Adabas nucleus session (ADAEND).

## **Main Menu Functions**

To enter the AOS demo version, log on to the Natural application SYSAOS and enter MENU at the NEXT prompt, if one appears.

#### Note:

If the full version AOS is installed on your system, enter MENU instead. See the Adabas Online System documentation for more information.

The Main Menu displays the functions available with Adabas Online System. AOS functions that are not *not* available with the demo version are marked with an asterisk (\*) on the screen.

From the Main Menu, you can access available "Basic Services" functions or one of the "Other Services" installed on your system. Other services installed at your site are highlighted.

The Main Menu indicates the main DBA tasks in the demo version:

| Option | Function                                                                                                    |
|--------|----------------------------------------------------------------------------------------------------|
| A      | <i>Session monitoring</i> allows you to display nucleus parameters, session and thread status information, ISNs in the hold queue, and maintenance levels for nucleus modules                                                                          |
| С      | Checkpoint maintenance allows you to list checkpoint information                                                                                                    |
| F      | File maintenance allows you to define a new FDT for a new file                                                                                                    |
| М      | Database maintenance is not active for the demo version                                                                                                    |
| 0      | <i>Session opercoms</i> allows you to add or delete PIN modules used by the extended error recovery facilities; display currently loaded PIN routines and activate or deactivate them, display locked files, and terminate a session normally (ADAEND) |
| R      | <i>Database report</i> allows you to view general database layout information, tables of database files, and detailed information for any file                                                                                                    |

Subsequent sections in this chapter describe the major functions of the AOS demo version and menu/screen structures in the order that they appear on the Main Menu.

This section covers the following topics:

- Specifying the AOS Demo Version Database
- Using Program Function (PF) Keys
- Selecting a Menu Option
- Getting Help
- AOS Demo Version Messages

### Specifying the AOS Demo Version Database

The database on which the AOS demo version is installed becomes the default database for demo version functions. However, you can specify the database of any active Adabas nucleus session. Subsequent AOS demo version functions refer to that database until you specify another database or exit the AOS demo version.

## **Using Program Function (PF) Keys**

Available PF keys and their functions are listed at the bottom of each screen. The following program function (PF) keys appear on all screens within the AOS demo version; other navigation keys appear on some screens:

| PF1  | Help                    |
|------|-------------------------|
| PF3  | Exit to previous screen |
| PF12 | Return to the Main Menu |

## Selecting a Menu Option

To select a function or option, enter the option code in the Code field.

Selecting a Main Menu function displays a menu of choices for that function.

## **Getting Help**

From any AOS demo version menu, you can use PF1 to display a brief comment about the current menu. See *Using Program Function (PF) Keys*.

## **AOS Demo Version Messages**

The AOS demo version issues a message confirming each completed function. If an error occurs, a message appears containing a reference number and describing the error.

Before analyzing an error, try reviewing the help information (PF1) for the last step you performed to see if any requirements were overlooked; then retry the operation.

Response code 22 (ADARSP022) is returned if the Adabas session is terminated and restarted while the AOS demo version is active. In this case, the application should be stopped and restarted.

## **Session Monitoring**

Adabas session monitoring functions display major Adabas resources. These functions are most useful when analyzing system performance or seeking the cause of performance problems.

\*\*\*\*\* A D A B A S BASIC SERVICES \*\*\*\*\* 2009-08-18 - Session Monitoring - PAC0002 19:17:59 PAC0002 - Session Monitoring codeserviceCodeService\*Display cluster members\*Refresh nucleus statistics\*Maintain user profiles\*Current resource statisticsDDisplay parameters\*Maintain TCP/IP URLIDisplay installed productsUDisplay resource utilization\*Display event log buffer\*Replicator Management\*Modify parametersZDisplay maintenance levelsQDisplay queues.Exit Code Service Code Service ? Help Exit . -----\_\_\_\_\_ \_\_\_\_ \_ \_ \_ \_ Code ..... Database ID .. 1955 (WIS1955) Command ==> PF1----- PF2----- PF3----- PF4----- PF6----- PF7----- PF8----- PF12-----Help Exit Menu

You can use the Session Monitoring environment to monitor the Adabas nuclei in a multiprocessing (Parallel Services or Cluster Services) environment. When the DBID of a Parallel or Cluster Services database is entered on the Session Monitoring menu, subsequent screens include a field to specify the ID of the nucleus in the cluster that you want to monitor.

Each of the functions on the Session Monitoring menu is discussed in the following sections:

| Option | Function                                                            |
|--------|---------------------------------------------------------------------|
| D      | Display Adabas nucleus (ADARUN) parameters                          |
| Ι      | Display a list of installed products                                |
| Q      | Display the contents of the hold queue                              |
| U      | Display session status and thread usage                             |
| Z      | Display Adabas nucleus modules: maintenance levels and ZAPs applied |

This section covers the following topics:

- Display ADARUN Parameters
- Display Installed Products
- Display Hold Queue
- Display System Status and Thread Usage
- Display Maintenance Levels

### **Display ADARUN Parameters**

You can view Adabas nucleus (ADARUN) parameters.

To view the parameters, select option D from the Session Monitoring menu.

Multiple screens are used for displaying parameters:

```
17:05:12
                                 ***** A D A B A S BASIC SERVICES *****
                                                                                                                            2009-08-11
DBID 1955
                                                 - Display Parameters -
                                                                                                                            PACPD12
  ----- Pools ------ Oueues ------
Sort Area(LS).. 19968Command Queue(NC) .. 20Int. User Buffer(LU).. 400000Hold Queue(NH) .. 400Buffer Pool(LBP).. 104192User Queue(NU) .. 200Format Pool(LFP).. 150000------- Time Windows -------ISN List Table(LI).. 360000Transaction Time(TT) .. 4858Seq. Cmd. Table(LQ).. 20000Max Transaction Time(MXTT) .. 3600Work Pool(LWP).. 1500000Nonactivity ACC-User (TNAA) .. 4858Attached Buffer(NAB).. 100Nonactivity ET-User (TNAE) .. 4858Security Pool(LCP).. 10000Nonactivity EXU-User (TNAX) .. 4858UQ-DE Pool(LDEUQP).. 50000Max Nonactivity Time(MXTNA) .. 3600ErrRecovery (MSGBUE)36Time Limit Sx-Cmds (TLSCMD)300
                                                                  ----- Time Windows ------
 Err. Recovery (MSGBUF).. 36
                                                                   Time Limit Sx-Cmds (TLSCMD) .. 300
                                                                     Max Time for Sx-Cmds(MXTSX) .. 3600
                                                                     Command Time
                                                                                                               (CT) .. 3858
                                                                     SYNS60 Interval (INTNAS) .. 3600
                                                                                                                          Page 1 of 5
PF1----- PF2----- PF3----- PF4----- PF6----- PF7---- PF8----- PF12-----
Help
                                  Exit
                                                                                                                        Menu
```

```
17:05:12
                ***** A D A B A S BASIC SERVICES *****
                                                                                   2009-08-11
DBID 1955
                                 - Display Parameters -
                                                                                   PACPD12
 ----- Miscellaneous ------
                                               ----- User Specific Limits ------
Read only session(READONLY)NOHold Queue Limit (NISNHQ)100UTI only session (UTIONLY)NOCIDs per User (NQCID)40OPEN required (OPENRQ)NOISN per TBI Element(NSISN)100Ignore DIB Entry (IGNDIB)NO------ Buffer Pool------Local nucleus (LOCAL)NOBufferflush Dur. (TFLUSH)1Number of Threads (NT)5Parallel LFIOP I/O (FMXIO)1
                                               ----- Buffer Pool ------
 Number of Threads
                        (NT) .. 5
                                               Parallel LFIOP I/O (FMXIO) .. 1
 Non DE Search (NONDES) .. YES
                                               Async. by Vol-Ser (ASYTVS) .. YES
 Log AOS/DBS Update (AOSLOG) .. NO
 Batch Support (BATCH) .. NO
 Data Protection Area (LP) .. 1000
 Ignore Work Part 4 (IGNDTP) .. NO
 WORK-Part-4 Area
                        (LDTP) .. 0
 WORK-Part-2 Area
                         (LWKP2) .. 106
 SVC
                          (SVC) .. 249
                                                                                  Page 2 of 5
PF1----- PF2----- PF3----- PF4----- PF6----- PF7----- PF8----- PF12-----
Help
                       Exit
                                                          _
                                                                   +
                                                                                Menu
```

\*\*\*\*\* A D A B A S BASIC SERVICES \*\*\*\*\* 17:05:12 2009-08-11 DBID 1955 PACPD12 - Display Parameters ----- Command Logging --------- Command Logging? ------Command Logging .. YES Log VOLSER info (LOGVOLIO) .. NO LOGCB .... NO Max buffer size/cmd (CLOGMAX) .. 16384 LOGFB ..... YES Max buffer size/buf(CLOGBMAX) .. 4096 LOGRB ..... YES Log ABDX (LOGABDX) .. 7073 Log multifetch buffer (LOGMB) .. NO LOGSB .... NO Log users buffer (LOGUB) .. NO LOGVB ..... NO LOGIB .... NO Command log layout(CLOGLAYOUT).. 5 LOGIO ..... NO LOGUX ..... NO LOGSIZE ..... 5064 ----- Protection Logging ------PLOG required(PLOGRQ) .. YESDUAL PLOG Size(DUALPLS) .. 240 DUAL CLOG Size ... 675 DUAL PLOG Size(DUALPLS) .. 240DUAL PLOG Device(DUALPLD) .. 3390 DUAL CLOG Dev. ... 3390 NCLOG .... 0 NPLOG ..... 0 Page 3 of 5 PF1----- PF2----- PF3----- PF4----- PF6----- PF7---- PF8----- PF12-----Exit Menu Help - +

17:05:12 \*\*\*\*\* A D A B A S BASIC SERVICES \*\*\*\*\* 2009-08-11 DBID 1955 - Display Parameters -PACPD12 ----- Large Pools ---------- Other Services ------Flush I/O Pool (LFIOP) .. 80000 Triggers / Procedures (SPT) .. NO Delta Save Facility (DSF) .. YES Cache Facility (CACHE) .. NO Transaction Manager (ATM) .. NO TCP/IP Support (TCPIP) .. NO Ext. Error Recovery (SMGT) .. YES ----- Additional Miscellaneous -----2 Phase Commit Support(DTP) .. NO LARGEPAGE ..... NO V64BIT ..... NO Review: Number plog buffers ..... 1 Support (REVIEW) .. NO Number work1 buffers ..... 1 Filter ..... YES Event log buffer size .... 1024 SRLOG ..... Upd Max bufsize cmd .... 16384 Max bufsize buf .... 5120 Page 4 of 5 PF1----- PF2----- PF3----- PF4----- PF6----- PF7----- PF8----- PF12-----Help Exit Menu

17:05:12 \*\*\*\*\* A D A B A S BASIC SERVICES \*\*\*\*\* 2009-08-11 DBID 1955 PACPD12 - Display Parameters ----- Replication Parameters -----Replication ..... YES RPWARNPercent ..... 0 RPWARNINCrement ..... 10 RPWARNINTerval ..... 60 RPWARNMessagelimit ... 5 RPCONNECTCount ..... 0 RPCONNECTInterval .... 0 RPLSORT ..... YES Page 5 of 5 PF1----- PF2----- PF3----- PF4----- PF6----- PF7----- PF8----- PF12-----Help Exit Menu \_

### **Display Installed Products**

Choose option I on the Session Monitoring menu and press ENTER to display a list of installed products.

10:32:36 \*\*\*\*\* A D A B A S BASIC SERVICES \*\*\*\*\* 2009-08-12 DBid 1955 - Display Installed Products -PACII02 \_\_\_\_\_ \_ \_\_\_\_\_ Cache Facility ..... NO Extended Error Recovery ..... YES Delta Save Facility ..... YES Recovery Aid ..... YES Cluster Services ..... NO Stored Procedures & Triggers .. NO Parallel Services ..... NO Two Phase Commit ..... NO Fastpath ..... NO TCPIP support ..... NO Event Replicator ..... YES Vista ..... NO Transaction Manager ..... NO SAF Security Interface ... NO Review ..... NO Adabas Online System ..... YES Command ==> PF1----- PF2----- PF3----- PF4----- PF6----- PF7----- PF8----- PF12-----Help Exit Menu

This screen displays what is installed on the current selected Adabas

## **Display Hold Queue**

Selecting Queue displays (option Q) from the Session Monitoring menu displays the following menu:

```
19:23:16
               ***** A D A B A S BASIC SERVICES *****
                                                         2009-08-18
                                                         PACQ002
                       - Queue Displays -
                   Code
                         Service
                   ____
                          -----
                    *
                          Display User Queue Elements
                    *
                         Display Command Queue
                         Display Hold Queue
                    Η
                    ?
                         Help
                         Exit
                    .
                   ____
                          -----
  Code ..... _
  Max No. Elements ... 100
  Last Activity ..... 0
                            (elapsed time in seconds)
  Selection Criteria
    ET-ID (User-ID) .. _____ User Type ... ____
    Job Name .....
    Terminal ID .....
  Database ID ..... 1955 (WIS1955)
                                                       0
Command ==>
PF1----- PF2----- PF3----- PF4----- PF6----- PF7----- PF8----- PF12-----
Help
               Exit
                      Clear UID
                                                       Menu
```

Option H displays a list of the ISNs currently in hold status.

If the queue is currently empty, an appropriate message appears.

## **Display System Status and Thread Usage**

Selecting *Resource utilization* (option U) from the Session Monitoring menu invokes the Resource Utilization menu:

\*\*\*\*\* A D A B A S BASIC SERVICES \*\*\*\*\* 2009-08-18 - Resource Utilization - PACU002 19:24:53 - Resource Utilization -PACU002 Code Service Code Service \* Command usage S System status \* File usage T Thread usage High water marks (pools/queues)\*WORK statusWorkpool (LWP) usage\*Cluster usageNucleus File Status\*Display PPT table \* \* \* \* PLOG status ? Help Exit . \_\_\_\_\_ \_\_\_\_ \_ \_ \_ \_ Code ..... \_ File Number .. 0 Database ID .. 1955 (WIS1955) Command ==> PF1----- PF2----- PF3----- PF4----- PF6----- PF7----- PF8----- PF12-----Exit Help Menu

Each option allows you to refresh ( PF4 ) the displayed values, a convenience for long-term monitoring of Adabas system functions.

#### System Status

*System status* (option S) displays I/O counts for the ASSO, DATA, WORK, and PLOG data sets; remote and local call distribution; and other current session status information.

| 16:44:13<br>DBID 105 | **** A D A    | ABAS BA<br>- Syste | SIC SERVICES ***** 199<br>m Status – | 9-01-28<br>PACUS02 |
|----------------------|---------------|--------------------|--------------------------------------|--------------------|
|                      | Physical      | L                  |                                      |                    |
|                      | Reads         | Writes             | Call Distribution                    |                    |
| ASSO                 | 132           | 29                 | Remote Logical                       | 0                  |
| DATA                 | 3             | 9                  | Remote Physical                      | 0                  |
| WORK                 | 4             | 29                 | Local Logical                        | 145                |
| PLOG                 |               | 0                  | Local Physical                       | 0                  |
| Logical Re           | eads          | 194                | Logical Reads (binary)               | 000000C2           |
| Buffer Ef:           | ficiency      | 1.4                | No. of HQEs active                   | 0                  |
|                      |               |                    | No. of UQEs in User Queue            | 2                  |
| Format Tra           | anslations    | 0                  | No. of CQEs waiting in CQ            | 0                  |
| Format Ove           | erwrites      | 0                  |                                      |                    |
|                      |               |                    | Total intern. Autorestarts .         | 0                  |
| Throw Bac            | ks for ISN    | 0                  | No. of PLOG switches                 | 0                  |
| Throw Bac            | ks for Space. | 0                  | No. of Bufferflushes                 | 8                  |
|                      |               |                    |                                      |                    |
| PF1 PI               | F2 PF3        | PF4                | PF6 PF7 PF8 PF                       | 12                 |
| Help                 | Exit          | Refresh            | Ме                                   | nu                 |

### **Thread Usage**

*Thread usage* (option T) displays a table of all defined Adabas threads, the status of each, the command type currently in process in each active thread, and the number of commands processed by each thread in the current session.

```
11:47:18
           ***** A D A B A S BASIC SERVICES *****
                                               1997-01-30
            - Thread Status -
                                               PACUT02
 DBID 105
     Nr. I Thread Status
                           I Command Type I Nr. CMDs I
     _____
      1 I Active I Simple Cmd. I 18992 I
                                        I 109
      2 I Not active
                           I
                                                 Т
      3 I Not active
4 I Not active
5 I Not active
I
                           I
                                        I 0
                                                 Ι
                           I
                                        I 0
                                                 I
                           I
                                        ΙO
                                                 Ι
                           I
                                                 I
                                        т
```

## **Display Maintenance Levels**

Selecting *Display maintenance levels* (option Z) from the Session Monitoring menu displays information about the Adabas nucleus modules:

| 18:34:02<br>DBID 1955<br>NucID 102 | ***       | *** A<br>– I | D A B A S I<br>Display Maint | BASIC SE<br>tenance I | ERVICE<br>Levels | IS **<br>3 - | * * *  | 2009-08-13<br>PACZ002 |
|------------------------------------|-----------|--------------|------------------------------|-----------------------|------------------|--------------|--------|-----------------------|
| Select Modu                        | ule Name: |              |                              |                       |                  |              |        |                       |
| ADARUN                             | RUNMVS    | Date         | 2009-07-30,                  | Version               | 8.2,             | SM 8         | , Base | A0828008              |
|                                    | RUNIND    | Date         | 2009-07-30,                  | Version               | 8.2,             | SM 8         | , Base | AI828000              |
| ADANCX                             |           | Date         | 2009-07-23,                  | Version               | 8.2,             | SM 8         | , Base | AN828000              |
| ADAXCF                             |           | Date         | 2007-06-15,                  | Version               | 8.1,             | SM 8         | , Base | AP818000              |
| ADAXEC                             |           | Date         | 2008-02-20,                  | Version               | 8.1,             | SM 8         | , Base | AP818000              |
| ADAXEL                             |           | Date         | 2009-05-25,                  | Version               | 8.2,             | SM 8         | , Base | AP828000              |
| ADACLU                             |           | Date         | 2009-07-23,                  | Version               | 8.2,             | SM 8         | , Base | AN828000              |
| ADAMXI                             |           | Date         | 2009-07-20,                  | Version               | 8.2,             | SM 8         | , Base | AN828000              |
| ADAMIM                             |           | Date         | 2009-01-26,                  | Version               | 8.2,             | SM 8         | , Base | AN828000              |
| ADARVU                             |           | Date         | 2009-07-12,                  | Version               | 8.2,             | SM 0         | , Base | AN820000              |
| ADACLX                             |           | Date         | 2009-07-09,                  | Version               | 8.2,             | SM 0         | , Base | AN820000              |
| ADARMT                             |           | Date         | 2009-06-03,                  | Version               | 8.1,             | SM 0         | , Base | AN810000              |
|                                    |           |              |                              |                       |                  |              |        |                       |
|                                    |           |              |                              |                       |                  |              |        |                       |
| Command ===:                       | >         |              |                              |                       |                  |              |        |                       |
| PF1 PF2                            | 2 Pl      | F3           | PF4                          | - PF6                 | PF7              | /            | - PF8  | PF12                  |
| Help                               | E         | xit          |                              |                       | -                |              | +      | Menu                  |

Maintenance levels for each module are displayed. Any ZAPs that are applied to the module are also listed.

The list of modules can be limited by entering a specific module name in the Select Module Name field at the top of the screen. A starting value may also be used. For example, specifying ADANC3 displays information for the ADANC3 module only. Specifying ADANC\* lists all modules with names that begin with ADANC.

## **List Checkpoints**

Selecting *Checkpoint maintenance* (option C) from the Main Menu invokes the Checkpoint Maintenance menu:

```
19:26:42
                                                           2009-08-18
                ***** A D A B A S BASIC SERVICES *****
                     - Checkpoint Maintenance -
                                                           PCP0002
                     Code Service
                     ____
                           _____
                      С
                           List checkpoints
                      *
                           Delete checkpoints
                     ?
                           Help
                           Exit
                      .
                     ____
                            ------
     Code .....
     Date(YYYY-MM-DD) . 0000-00-00
     Ext. CP-list .... N
     Checkpoint Name .. ALL
     Database ID ..... 1955 (WIS1955)
Command ==>
PF1----- PF2----- PF3----- PF4----- PF6----- PF7----- PF8----- PF12-----
Help
                Exit
                                                          Menu
```

Option C lists checkpoints currently in the checkpoint file.

The result can be either a basic or an extended list, depending on the setting of the External CP-list field, which can be used to override the CPEXLIST operating control parameter.

You can start the list of checkpoints on a particular day by entering the date in the Date field in exactly the format shown.

You can specify the database for which the checkpoint list is to be written.

You can restrict the list to a particular type of checkpoint by changing the ALL designation in the Checkpoint Type field to one of the following:

| Туре | Description              |  |  |  |  |  |
|------|--------------------------|--|--|--|--|--|
| SYNC | nucleus initialization   |  |  |  |  |  |
| SYNF | user open EXF            |  |  |  |  |  |
| SYNP | utility, without nucleus |  |  |  |  |  |
| SYNS | ADARES                   |  |  |  |  |  |
| SYNV | volume ID change         |  |  |  |  |  |
| SYNX | utility                  |  |  |  |  |  |
| SYN1 | ADASAV DB begin          |  |  |  |  |  |
| SYN2 | ADASAV DB begin          |  |  |  |  |  |
| SYN4 | ADASAV file begin        |  |  |  |  |  |
| SYN5 | ADASAV file begin        |  |  |  |  |  |

For more information about checkpoint types, see ADAREP in the Adabas Utilities documentation .

| The | following | screen o | displays | a normal | checkpoint list                       |  |
|-----|-----------|----------|----------|----------|---------------------------------------|--|
|     | 0         |          |          |          | · · · · · · · · · · · · · · · · · · · |  |

| 18:56:<br>DBID 1 | 29<br>955 | * * * :    | ** A D A B<br>- | A S BASIC<br>List Check | SERVICES<br>points - | * * * * * | 200  | 9-08-13<br>PCPC012 |
|------------------|-----------|------------|-----------------|-------------------------|----------------------|-----------|------|--------------------|
| CP               | CP        | Date       | Time            | PLOG                    | Block                | Vol/Ser   | User | Job Name           |
| Name             | Туре      |            |                 | Number                  | Number               | Number    | Туре |                    |
|                  |           |            |                 |                         |                      |           |      |                    |
| SYNP             | 30        | 2009-02-17 | 19:07:59        |                         |                      |           |      | USAWISN0           |
| SYNP             | 30        | 2009-02-17 | 19:07:59        |                         |                      |           |      | USAWISN0           |
| SYNP             | 30        | 2009-02-17 | 19:08:00        |                         |                      |           |      | USAWISN0           |
| SYNP             | 30        | 2009-02-17 | 19:08:01        |                         |                      |           |      | USAWISN0           |
| SYNP             | 30        | 2009-02-17 | 19:08:01        |                         |                      |           |      | USAWISN0           |
| SYNC             | 01        | 2009-02-17 | 19:08:02        |                         |                      |           |      | USAWISN0           |
| SYNS             | 5B        | 2009-02-17 | 19:08:02        |                         |                      |           | EXU  | ADAEND             |
| SYNP             | 30        | 2009-02-17 | 19:17:04        | 2                       | 1                    | DUAL      |      | USAWISTA           |
| SYNC             | 01        | 2009-02-17 | 19:27:58        | 2                       | 2                    | DUAL      |      | USAWISRP           |
| SYNP             | 30        | 2009-02-17 | 19:42:40        | 2                       | 365                  | DUAL      | UTI  | USAWISTA           |
| SYNP             | 30        | 2009-02-17 | 19:42:40        | 2                       | 366                  | DUAL      | UTI  | USAWISTA           |
| SYNP             | 30        | 2009-02-17 | 19:42:40        | 2                       | 367                  | DUAL      | UTI  | USAWISTA           |
| SYNS             | 60        | 2009-02-17 | 21:17:58        | 2                       | 21370                | DUAL      |      | ADABAS             |
| SYNS             | 60        | 2009-02-18 | 16:41:30        | 2                       | 21371                | DUAL      |      | ADABAS             |
| SYNS             | 60        | 2009-02-19 | 09:25:33        | 2                       | 21372                | DUAL      |      | ADABAS             |
| PF1              | PI        | 72 PF3     | 3 PF:           | 4 PF6                   | PF7                  | PF8-      | P    | F12                |
| Help             |           | Exi        | it              | Тор                     |                      | +         | Me   | nu                 |

This screen illustrates an extended checkpoint list providing additional information about each checkpoint:

\*\*\*\*\* A D A B A S BASIC SERVICES \*\*\*\*\* 2009-08-13 18:58:21 DBID 1955 PCPC012 - List Checkpoints -Block Vol/Ser User Job Name Number Number Number Tree-CP CP Date Time Name Type \_\_\_\_\_ \_\_\_\_ -----SYNP 30 2009-02-17 19:07:59 USAWISN0 LOAD FNR = 1SYNP 30 2009-02-17 19:07:59 USAWISN0 LOAD FNR = 2SYNP 30 2009-02-17 19:08:00 USAWISN0 LOAD FNR= 3 SYNP 30 2009-02-17 19:08:01 USAWISN0 LOAD FNR= 6 SYNP 30 2009-02-17 19:08:01 USAWISN0 LOAD FNR= 7 SYNC 01 2009-02-17 19:08:02 USAWISN0 SESSION OPEN IGNDIB = N , FORCE = N SYNS 5B 2009-02-17 19:08:02 EXU ADAEND REFRESH STATS SYNP 30 2009-02-17 19:17:04 2 1 DUAL USAWISTA PF1----- PF2------ PF3------ PF4----- PF6----- PF7 ----- PF8----- PF12-----Exit Top - + Menu Help

## **File Maintenance**

Selecting option F from the Main Menu invokes the File Maintenance menu:

```
13:16:44
              ***** A D A B A S BASIC SERVICES ***** 2009-08-18
                    - File Maintenance -
                                                           PFL0004
Code Service
____
      -----
С
     Define/modify FDT
      Release descriptor
*
      Delete existing file
 *
     Define new file
 *
     Modify file parameters
 *
      Reorder file online
 *
      Refresh file to empty status
*
      Allocate/deallocate file space
*
      Maintain expanded files
?
      Help
      Exit
.
      -----
____
Code ..... _
File No ..... 0 Descriptor Name .. ___
Database ID .. 1954 (WIS1954)
Command ==>
PF1----- PF2----- PF3----- PF4----- PF6----- PF7----- PF8----- PF12-----
Help
                Exit
                                                         Menu
```

From the File Maintenance menu, option C displays the FDT/SDT Definition / Modification menu:

```
19:29:54
                ***** A D A B A S BASIC SERVICES *****
                                                            2009-08-18
                - FDT/SDT Definition / Modification -
                                                           PFLC004
                   Code
                          Service
                   ____
                          _____
                    *
                         Add new field(s)
                    *
                         Change field parameters
                    D
                         Define new FDT
                    *
                         Delete field from FDT
                    *
                         Undelete field from FDT
                         Online invert
                         Define/add SDT
                         Help
                    ?
                          Exit
                    .
                          _____
                   _ _ _ _
       Code ..... _
       File No. ....
       Field Name ...
       Database ID .. 1955 (WIS1955)
Command ==>
PF1----- PF2----- PF3----- PF4----- PF6----- PF7----- PF8----- PF12-----
Help Def. File Exit
                                                          Menu
```

From the FDT/SDT Definition / Modification menu, option D displays the Define FDT screen, which can be used to define a new FDT for a new file:

```
21:09:04
              ***** A D A B A S BASIC SERVICES *****
                                                         2009-08-21
DBID 1955
                    - Define FDT -
                                                         PFLCD12
File Number .... 55
                                       New FDT ... Y
Enter Field Description(s) ::
I Levl I Name I Length I Format I Options
                                     I Date/time stamp
I-----
Ι
 __ I __ I __ I __ I ____I
  __ I __ I ___ I
Ι
                         I ___ __ I ___ I ___
                      _
Ι
     I ___ I ___ I
                         I ___ __ I ___ I __
                      _
  _____ I ____ I ____ I
_____ I ____ I ____ I
_____ I ____ I ____ I
_____ I ____ I
Ι
                         I ___ __ I ___ I ___
                      _
Ι
                         I ___ __ I ___ I ___
                      _
                         I __ __ I ___ I
Ι
                      _
        ___ I ____
  ___ I
                          I ___ __ I ___ I ___
Ι
                   I
                      _
             ____
        ___ I
                          I ___ __ I ____ I
Т
  ____
     I
                   I
                      _
Ι
     I
           I
                   Ι
                          I ___ __ I __ I __
        ____
                      _
  ____
Ι
     I
           Ι
                   I
                           I ____ I ___ I
                      _
PF1----- PF2----- PF3----- PF4----- PF6----- PF7----- PF8----- PF12-----
       Def SDT Exit Def File Disp FDT
Help
                                                       Menu
```

FDTs for existing files cannot be redefined with this option.

This function corresponds to the Adabas utility function ADACMP COMPRESS.

## **Database Maintenance**

Selecting option M from the Main Menu invokes the Database Maintenance menu:

```
19:31:45
                ***** A D A B A S BASIC SERVICES *****
                                                             2009-08-18
                       - Database Maintenance
                                                             PDM0002
                   Code
                           Service
                           -----
                    ____
                    *
                          Add new dataset to ASSO/DATA
                    *
                          Increase/decrease ASSO/DATA
                    *
                          List/reset DIB block entries
                    *
                          Recover unused space
                    *
                          Uncouple two ADABAS files
                    ?
                          Help
                          Exit
                    .
                    _ _ _ _
                           ------
      Code ..... _
      File No. .... 0
      Coupled File .. 0
      Database ID ... 1955 (WIS1955)
Command ==>
PF1----- PF2----- PF3----- PF4----- PF6----- PF7----- PF8----- PF12-----
Help
                 Exit
                                                           Menu
```

None of the Database Maintenance functions are active for the demo version.

## **System Operator Command Functions**

Selecting Session opercoms (option O) from the Main Menu displays the following menu:

| 19:36:                    | 22 ***** A D A B A S BAS<br>- Session                                                                                                    | IC SE<br>Operco       | RVICES *****<br>ms -                                                                                                 | 2009-08-18<br>PACI002 |
|---------------------------|----------------------------------------------------------------------------------------------------|-----------------------|----------------------------------------------------------------------------------------------------|-----------------------|
| Code                      | Service                                                                                                    | Code                  | Service                                                                                                    |                       |
| <br>*<br>E<br>*<br>L<br>* | Allocate/Deallocate CLOG/PLOG<br>Issue reactivate CLOG command<br>Extended Error Recovery<br>Force CLOG or PLOG switch<br>Lock or unlock files<br>Reset ONLINE-DUMP-Status<br>Exit<br> | S<br>T<br>*<br>*<br>? | Stop user(s)<br>Termination Commands<br>Manage Online Utilit<br>User Table Maintenan<br>Replicator Managemen<br>Help | ies<br>ce<br>t        |
| Comman<br>PF1<br>Help     | d ==><br>PF2 PF3 PF4 P<br>Exit                                                                                                    | F6                    | - PF7 PF8 P:<br>M                                                                                                    | F12<br>enu            |

The following functions are available to the AOS demo version:

| Code | Function                                                                                                    |
|------|----------------------------------------------------------------------------------------------------|
| Е    | Add or delete PIN modules used by the extended error recovery facilities; display, activate or deactivate current PIN routines |
| L    | Display locked files                                                                                                    |
| S    | Stop a specific user, all users of a specific file or job, or all inactive users                                               |
| Т    | Terminate a session normally (ADAEND)                                                                                          |

This section covers the following topics:

- Extended Error Recovery
- Display Locked Files
- Stop User(s)
- Terminate a Session Normally (ADAEND)

## **Extended Error Recovery**

Selecting option E (extended error recovery) from the Session Opercoms menu displays the Extended Error Recovery menu:

```
***** A D A B A S BASIC SERVICES *****
19:41:23
                                                           2009-08-18
                                                           PACIE02
                      - Extended Error Recovery -
                Code
                       Service
                ____
                       -----
                 *
                      Display message buffer
                 *
                      Display/modify environment
                 *
                      Display/modify Exit routines
                      Add/Delete PIN modules
                 М
                      Display/modify PIN routines
                 Ρ
                 *
                      Refresh threshold and alert exits
                 *
                      SNAP a nucleus dump
                      Help
                 ?
                       Exit
                 .
                       _____
                _ _ _ _
  Code .....
  Start Address .. _
                          End Address ... __
  Database ID .... 1955 (WIS1955)
Command ==>
PF1----- PF2----- PF3----- PF4----- PF6----- PF7----- PF8----- PF12-----
Help
               Exit
                                                         Menu
```

From this menu you can

- add or delete PIN modules;
- display, activate, or deactivate specific PIN routines.

#### Add / Delete PIN Modules

Selecting option M (add/delete PIN modules) from the Extended Error Recovery menu displays a list of currently available PIN modules:

```
***** A D A B A S BASIC SERVICES *****
16:09:48
                                                                       2009-08-24
DBID 1955
                          - Add/Delete PIN Modules -
                                                                       PACIEM2
NUCID .. 1021
Mark entries with 'A' to Add or 'D' to Delete:
          М
              Module
                       Description
                                                           Message
          _
              _____
                        _____
                                                            _____
              ADAMXY Standard Nucleus PIN Routines
PINAAF SAF Security
PINAFP Adabas Fastpath
PINATM Adabas Transaction Manager
              PINAVI Adabas Vista
              PINRSP Adabas Response Code Handler
              PINUES Universal Encoding Support
PF1----- PF2----- PF3----- PF4----- PF6----- PF7----- PF8----- PF12-----
Help
                    Exit
                                                                     Menu
```

To load a PIN module into memory, enter 'A' in the M column next to the module name.

This command is successful only if the exit module exists in a library accessible to the Adabas nucleus.

To remove a PIN module from memory, enter a 'D' in the M column next to the module name.

When deleting a PIN module from memory, all related PIN routines are also removed.

These functions are the same as the extended error recovery operator commands

#### SMGT,{ADDPIN | DELPIN}=module-name

#### **Display/Modify PIN Routines**

Selecting option P (display/modify PIN routines) from the Extended Error Recovery menu displays a list of PINs currently loaded in memory:

| 16:10:12***** A D A B A S BASIC SERVICES *****DBID 1955- List/Modify PIN Routines -NUCID 1021 |           |      |             |           | 2009-08-24<br>PACIEP2 |        |      |        |           |
|-----------------------------------------------------------------------------------------------|-----------|------|-------------|-----------|-----------------------|--------|------|--------|-----------|
| Mark                                                                                          | c entries | with | 'A' Activat | e, or 'D' | Deac                  | tivate | :    | Total  | Pins: 012 |
| M                                                                                             | Condition |      | Error Lo    | cation    |                       | Status | Uses | Module | Message   |
| _                                                                                             | 000C1000  | All  | Locations   |           |                       | Active | e 0  | ADAMXY |           |
|                                                                                               | 000C2000  | All  | Locations   |           |                       | Active | e 0  | ADAMXY |           |
| _                                                                                             | 000C3000  | All  | Locations   |           |                       | Active | e 0  | ADAMXY |           |
| _                                                                                             | 000C4000  | All  | Locations   |           |                       | Active | e 0  | ADAMXY |           |
| _                                                                                             | 000C5000  | All  | Locations   |           |                       | Active | e 0  | ADAMXY |           |
| _                                                                                             | 000C6000  | All  | Locations   |           |                       | Active | e 0  | ADAMXY |           |
| _                                                                                             | 000C7000  | All  | Locations   |           |                       | Active | e 0  | ADAMXY |           |
| _                                                                                             | 000C8000  | All  | Locations   |           |                       | Active | e 0  | ADAMXY |           |
| _                                                                                             | 000C9000  | All  | Locations   |           |                       | Active | e 0  | ADAMXY |           |
| _                                                                                             | 000CB000  | All  | Locations   |           |                       | Active | e 0  | ADAMXY |           |
| _                                                                                             | 000CF000  | All  | Locations   |           |                       | Active | e 0  | ADAMXY |           |
| _                                                                                             | 00047000  | All  | Locations   |           |                       | Active | e 0  | ADAMXY |           |
|                                                                                               |           |      |             |           |                       |        |      |        |           |
|                                                                                               |           |      |             |           |                       |        |      |        |           |
| PF1-                                                                                          | PF2-      |      | - PF3       | PF4       | PF6-                  | E      | PF7  | PF8    | PF12      |
| Help                                                                                          | <u>p</u>  |      | Exit        | Refr      |                       |        | -    | +      | Menu      |

For all PIN routines on the list, the screen indicates the conditions that cause them to be executed, the current status, the number of times they have been used, and the module in which they are located.

To change the status of the PINs from this screen, enter in the M column next to the PIN number

A to activate a PIN

D to deactivate a PIN

After changes have been made, use PF4 to refresh the screen.

These functions are the same as the extended error recovery operator commands

```
SMGT,DISPLAY=PINS
SMGT,{ACTPIN | DEACTPIN}=pin-number
```

## **Display Locked Files**

Selecting option L from the Session Opercoms menu displays the following:

```
19:43:48
               ***** A D A B A S BASIC SERVICES *****
                                                            2009-08-18
                      - Lock / Unlock Files -
                                                            PACIL02
               Code
                      Service
                ____
                      -----
                D
                      Display locked files
                *
                      Lock file for all users
                *
                      Advance lock file
                *
                      Lock file except for UTI/EXF users
                *
                      Unlock file from general lock
                *
                      Release an advance lock
                *
                      Unlock file from UTI/EXF lock
                ?
                      Help
                      Exit
                •
                ____
                      -----
   Code .....
   File Number ..
   UTI/EXF Ind .. U
   Database ID .. 1955 (WIS1955)
Command ==>
PF1----- PF2----- PF3----- PF4----- PF6----- PF7----- PF8----- PF12-----
```

Option D from this menu displays the Display Locked Files screen:

```
16:28:56
            ***** A D A B A S BASIC SERVICES *****
                                                   2009-08-24
DBID 1955
                                                   PACID02
                  - Display Locked Files -
Mark entries with 'U' to unlock:
                   M Fnr. Lock Status
                            M Fnr. Lock Status
  -----
                             - -----
_ 1
       Locked for ALL users
_ 35 Locked except for UTI
_ 50 Locked except for EXU/EXF
_ 55 Locked for ALL users
_ 60 Locked for ALL users
PF1----- PF2----- PF3----- PF4----- PF6----- PF7---- PF8----- PF12-----
Help Exit -- - +
                                                  Menu
```

### **Stop User(s)**

Selecting option S (stop users) from the Session Opercoms menu displays the Stop Users menu:

```
19:46:31
               ***** A D A B A S BASIC SERVICES *****
                                                           2009-08-18
                                                           PACIS02
                          - Stop Users -
                   Code Service
                   ____
                        _____
                    *
                        Stop users using file
                    *
                        Stop inactive users
                    *
                       Stop users by jobname
                    *
                       Stop a selected user
                    ?
                      Help
                       Exit
                   ----
   Code ..... _
   File Number .....
   Last Activity .... (elapsed time in seconds)
   Job Name .....
   Purge UQE(s) .... N
Selected Userid ..
   Selected Userid .. ( USASASW
Database ID ..... 1955 (WIS1955)
Command ==>
PF1----- PF2----- PF3----- PF4----- PF6----- PF7---- PF8----- PF12-----
Help Disp UQ Exit Clear UID
                                                         Menu
```

None of the Stop Users functions are active for the demo version.

## **Terminate a Session Normally (ADAEND)**

Selecting option T from the Session Opercoms menu invokes the Session Termination menu from which you can terminate a session normally (ADAEND).

```
19:47:44
                ***** A D A B A S BASIC SERVICES *****
                                                             2009-08-18
                        - Session Termination -
                                                             PACT002
                  Code
                         Service
                  _ _ _ _
                         ------
                         Normal session termination (ADAEND)
                  А
                         Cancel session immediately (CANCEL)
                   *
                   *
                         Stop session
                                                 (HALT)
                   ?
                         Help
                         Exit
                   •
                         -----
                  ____
     Code .....
     Database ID .. 1955
                         (WIS1955)
      Current nr. of users in User Queue ... 1
      Nr. of users with open transactions .. 0
Command ==>
PF1----- PF2----- PF3----- PF4----- PF6----- PF7----- PF8----- PF12-----
Help
                 Exit
                                                           Menu
```

You are prompted to confirm your termination request before the action is taken.

## **Database Report**

Database Report functions, which correspond to selected functions of the Adabas ADAREP utility, provide both general and specific information in either table or report format.

```
***** A D A B A S BASIC SERVICES *****
19:50:37
                                                           2009-08-18
                                                           PDR0002
                        - Database Report -
               Code
                    Service
                ____
                      _____
                *
                     List files with crit. no. of extents
                *
                     Display field description table (FDT)
                F
                     Display file(s)
                G
                     General database layout
                *
                     List VOLSER distribution of database
                *
                     Display ASSO/DATA block (RABN)
                *
                      Display unused storage
                ?
                      Help
                      Exit
                .
                       _____
                _ _ _ _
   Code ..... _
   File No ..... 0_
                     _ Password ..
   Database ID .. 1955 (WIS1955)
   VOLSER .....
Command ==>
PF1----- PF2----- PF3----- PF4----- PF6----- PF7---- PF8----- PF12-----
Help
                Exit
                                                         Menu
```

Options available to the AOS demo version allow you to view database-level general information and tables of database files, and file-specific information for any file:

| Option | Function                                                                                                    |
|--------|----------------------------------------------------------------------------------------------------|
| F      | Display file(s), either a list of all files in the specified database or detailed information about a specific file. |
| G      | Display the general layout of the specified database.                                                                |

This section covers the following topics:

- Display Files
- Display General Database Layout

### **Display Files**

If no particular file is specified, option F lists all files in the specified database. If a file is specified, option F provides detailed layout information for the file. Physical device and file layout information is available only for a specific file.

### Display a List of Files in the Specified Database

When no file number or "0" (zero) is specified in the File No field on the Database Report menu, a list of the files in the specified database is displayed:

| 18:31:39***** A D A B A S BASIC SERVICES ****DBID 1955- Display Files - |               |          |         |         |    | ** |            |    | 2009-<br>PDRF( | -08<br>032 | -24 |
|-------------------------------------------------------------------------|---------------|----------|---------|---------|----|----|------------|----|----------------|------------|-----|
| Fnr                                                                     | File Name     | Loaded   | Top-ISN | Extents |    |    | Ind. %Used |    | sed            |            |     |
|                                                                         |               | YY-MM-DD |         |         | NI | UI | AC         | DA | ACISEXU        | A          | D   |
|                                                                         |               |          |         |         |    |    |            |    |                |            |     |
| 1                                                                       | EMPLOYEES     | 09-02-17 | 1107    | 1695    | 2  | 1  | 1          | 1  | NNISNNN        | 77         | 92  |
| 2                                                                       | VEHICLES      | 09-02-17 | 773     | 1695    | 1  | 1  | 1          | 1  | NNISNNN        | 86         | 12  |
| 3                                                                       | MISCELLANEOUS | 09-02-17 | 1779    | 2543    | 2  | 1  | 2          | 1  | NNISNNN        | 86         | 53  |
| 6                                                                       | EXPANDED      | 09-02-17 | 1107    | 1600    | 1  | 1  | 1          | 1  | NNISNXN        | 74         | 46  |
| 7                                                                       | EXPANDED      | 09-02-17 | 3107    | 3600    | 1  | 1  | 1          | 1  | NNISNXN        | 74         | 46  |
| 10                                                                      | TRIGGER-FILE  | 09-02-17 | 0       | 1695    | 1  | 1  | 1          | 1  | NNISNNN        | 8          | 0   |
| 11                                                                      | NAT-SYSTEM    | 09-02-17 | 62118   | 80559   | 1  | 1  | 1          | 1  | NNISNNU        | 96         | 97  |
| 12                                                                      | NAT-USER      | 09-02-17 | 366     | 30527   | 1  | 1  | 1          | 1  | NNISNNN        | 45         | 50  |
| 13                                                                      | NAT-FDIC      | 09-02-17 | 6       | 5087    | 1  | 1  | 1          | 1  | NNISNNN        | 33         | 1   |
| 19                                                                      | CHECKPOINT    | 09-02-17 | 1821    | 2543    | 1  | 1  | 2          | 1  | NNNSNNN        | 2          | 9   |
| 20                                                                      | FILE-1955-20  | 09-03-04 | 16      | 1695    | 1  | 1  | 1          | 1  | NNNSNNN        | 5          | 20  |
| 21                                                                      | FILE-1955-21  | 09-03-04 | 7       | 1695    | 1  | 1  | 1          | 1  | NNNSNNN        | 0          | 10  |
| 22                                                                      | 22-SPAN       | 09-08-03 | 35      | 57663   | 1  | 2  | 2          | 2  | NNNSNNN        | 0          | 19  |
| 23                                                                      | REPL BRO      | 09-07-22 | 1000    | 20351   | 1  | 1  | 1          | 1  | NNNSNNN        | 0          | 1   |
|                                                                         |               |          |         |         |    |    |            |    |                |            |     |
| PF1 PF2 PF3 PF4 PF6 PF7 PF8 PF12                                        |               |          |         |         |    |    |            |    |                |            |     |
| Help                                                                    | Repos         | Exit Ex  | xtents  | -       |    | +  |            |    | Menu           |            |     |
| AÛ 02,001                                                               |               |          |         |         |    |    |            |    |                |            |     |

The PF2 (Reposition) key displays a window in which you can enter a new starting value for the file list. When you enter a file number, the Display Files list begins with that file.

The Display Files screen provides the following information for each file:

- file number and file name;
- date the file was loaded into the database;
- highest ISN currently in use in the file and the highest ISN allowed in the file;
- number of logical extents currently assigned: by Associator (<u>N</u> ormal index; <u>U</u> pper index; <u>A</u> ddress converter) and <u>D</u> ata Storage. A maximum of five logical extents may be allocated to a file.
- block padding factor percentage defined for the Associator and for Data Storage;
- indicators as follows:

| А | ADAM option: A = ADAM ISN- or descriptor-selected file; N = non-ADAM file.         |
|---|------------------------------------------------------------------------------------|
| С | coupled (C) or non-coupled (N) file.                                               |
| I | ISNs are reusable (I) or not (N).                                                  |
| s | Data Storage blocks are reusable (S) or not (N).                                   |
| Е | data files are ciphered/encrypted (E) or not (N).                                  |
| х | files are expanded (X) or normal (N).                                              |
| U | USERISN option: U = option is in effect for the file; N = option is not in effect. |

• percentage of allocated space currently used by the file in the Associator and in Data Storage.

### **Display Information for a Specific File**

When a valid system file number is specified on the Database Report menu, the following Display File Layout information is displayed for that file:

| 18:29:22 ***** A D A B A S<br>DBID 1955 - Displa<br>************************************ | BASIC SERVICES ***** 2009-08-24<br>ay File Layout - PDRF043 | 1<br>3       |
|------------------------------------------------------------------------------------------|-------------------------------------------------------------|--------------|
| Records loaded 60754<br>TOP ISN                                                          | Date loaded                                                 | 7:04<br>1:25 |
| PF1 PF2 PF3 PF4<br>Help Exit Refresh                                                     | PF6 PF7 PF8 PF12<br>h Menu                                  | -            |

The information for the file can be refreshed by pressing PF4.

You can display additional information about space allocations by pressing ENTER.

The Display File Layout screen displays the following information for the file:

- the file number and name;
- the number of records currently contained in the file;
- ISN information: the highest ISN currently used in the file; the highest ISN planned for the file (see the ADALOD utility's MAXISN parameter); the lowest ISN that can be assigned to a record in the file (see the ADALOD utility's MINISN parameter); whether 3- or 4-byte ISNs are used for the file; and whether ISNs can be reused.
- the total number of updates since the file was last loaded;
- other file option settings: whether Data Storage space can be reused; whether the file was loaded with the ADAM option, the cipher option, the USERISN option; whether the file is physically coupled to another file; whether Data Storage extents can be on different device types; whether the file can be refreshed using the E1 command; whether the file permits the MAXISN setting to be increased.
- the number of blocks allowed per Data Storage, upper index, and normal index extent;
- the date and time the file was last loaded;
- the maximum compressed record length permitted for the file (see the ADALOD utility's MAXRECL parameter);

- the padding factor for the Associator and for Data Storage;
- the highest index level currently active for the file;
- the total number of blocks in the file that have been changed by updates since the file was last loaded;
- the length of the owner ID for multiclient files.
- whether universal encoding support (UES) is being used.

Pressing ENTER from the initial Display File Layout screen displays the following space allocation and usage information:

| 18:33:41 *****<br>DBID 105       | ADABAS B.<br>- Display 1 | ASIC SERVIO<br>File Layout | CES *****<br>- | 1999-(<br>PDF | 01-28<br>RF022 |  |  |  |
|----------------------------------|--------------------------|----------------------------|----------------|---------------|----------------|--|--|--|
| File 75                          |                          |                            |                |               |                |  |  |  |
| IDeviceIListI                    | Space allocated          | I From                     | То             | I Unused      | I              |  |  |  |
| I Type ITypeI                    | Blocks / Cyls.           | I RABN                     | RABN           | I Blocks /    | Cyls.I         |  |  |  |
| IIII-                            |                          | -I                         |                | -I            | II             |  |  |  |
|                                  | 2 0                      | I                          | ROC            | I             | I              |  |  |  |
| ASSO 1 3380 1 AC 1               | 3 0                      | 1 724                      | - 726          | 1 0           | 0 1            |  |  |  |
| I 3380 I UI I                    | 15 0                     | I 747                      | - 761          | I 0           | 0 I            |  |  |  |
| I 3380 I NI I                    | 20 0                     | I 727                      | - 746          | I 0           | 0 I            |  |  |  |
| I 3380 I NI I                    | 56 0                     | I 762                      | - 817          | I 2           | 0 I            |  |  |  |
| III                              |                          | I                          |                | I             | I              |  |  |  |
| DATA I 3380 I DS I               | 116 0                    | I 216                      | - 331          | I 29          | 0 I            |  |  |  |
|                                  |                          |                            |                |               |                |  |  |  |
|                                  |                          |                            |                |               |                |  |  |  |
|                                  |                          |                            |                |               |                |  |  |  |
|                                  |                          |                            |                |               |                |  |  |  |
| PF1 PF2 PF3 PF4 PF6 PF7 PF8 PF12 |                          |                            |                |               |                |  |  |  |
| Help E                           | xit Refresh              |                            |                | Menu          |                |  |  |  |

## **Display General Database Layout**

Option G displays general database information on the Display General DB-Layout screen:

```
***** A D A B A S BASIC SERVICES *****
                                                           2009-08-25
02:11:11
DBID 1955
                                                                PDRG012
                       - Display General DB-Layout -
Database Name ..... WIS1955
Database Number ..... 1955
Database Version ..... 8.2
Database Load Date ..... 2009-02-17 19:07:58
System Files \ldots . 19 , 0 , 10 , 0 , 0 , 0 , 0
Maximum Number of Files .. 1000
Number of Files Loaded ... 18
Highest File Loaded ..... 66
Trigger File Number ..... 10
Size of RABN ..... 3 Bytes
Current Log Tape Number .. 77
                                      Replication Facility ..... Yes
Delta Save Facility ..... Inactive
Recovery Aid Facility .... Inactive
Universal Encoding Sup. .. Inactive
PF1----- PF2----- PF3----- PF4----- PF6----- PF7----- PF8----- PF12-----
Help
                 Exit
                                                              Menu
```

You can display additional information about UES codes, coupling, and space allocations by pressing ENTER.

The Display General DB Layout screen displays the following information for the file:

- the name and number of the database;
- the version level of the Adabas database software;
- the date and time the database was loaded;
- the numbers of Adabas system files allocated to the database;
- the maximum number of files permitted for the database; the total number of files currently loaded; and the highest file number currently in use;
- whether 3- or 4-byte RABNs are being used for the file;
- the number of the most recent data protection log tape for the database;
- whether the Adabas Delta Save Facility Facility and/or the Adabas Recovery Aid (ADARAI) are active or inactive for the database.
- whether universal encoding support (UES) is being used.

When universal encoding support (UES) is being used, pressing ENTER from the initial Display General DB-Layout screen lists the current code values:

In any case, pressing ENTER from the initial Display File Layout screen displays the following space allocation and usage information:

| 02:15:32<br>DBID 1955                 | **** A D<br>- D        | A B A S<br>isplay ( | BASIC<br>General | SERVICE<br>DB-Layou | S ****<br>t -  | 2009-08-25<br>PDRG012               |
|---------------------------------------|------------------------|---------------------|------------------|---------------------|----------------|-------------------------------------|
| IDeviceI<br>I Type I<br>II            | Total Numb<br>Blocks / | er of<br>Cyls.      | I<br>I<br>-I     | Extents<br>From     | in Block<br>To | I DD-Names I<br>I I<br>-II          |
| I I<br>ASSO I 3390 I<br>I I           | 16182                  | 60                  | I<br>I<br>I      | 1                   | 16182          | I I<br>I DDASSOR1 I<br>I I          |
| DATA I 3390 I<br>I I<br>WORK I 3390 I | 59990<br>8091          | 400<br>60           | I<br>I<br>I      | 1<br>1              | 59990<br>8091  | I DDDATAR1 I<br>I I<br>I DDWORKR1 I |
|                                       |                        |                     |                  |                     |                |                                     |
|                                       |                        |                     |                  |                     |                |                                     |
|                                       |                        |                     |                  |                     |                |                                     |
| PF1 PF2<br>Help                       | PF3<br>Exit            | PF4                 | PF6              | 5 PF7               | PF8            | PF12<br>Menu                        |